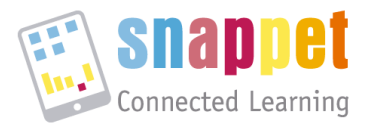

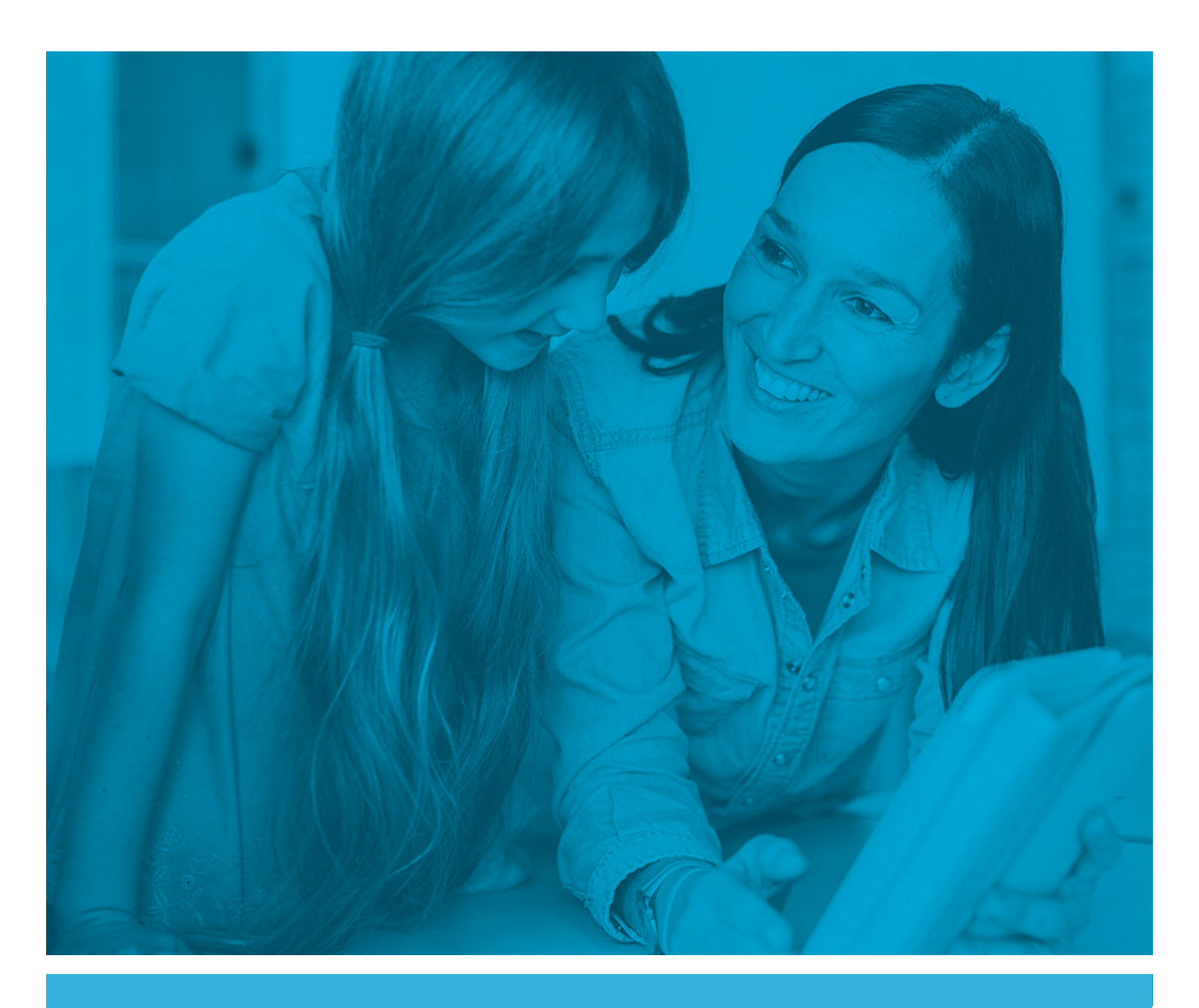

# snappet Manual del **Profesor**

Guía de uso 2017 para la puesta en marcha de Snappet en su colegio

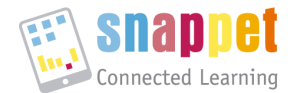

Manual para el profesor para la puesta en marcha de Snappet (al recibir las tablets), 2017

¡Bienvenido a Snappet, ya les hemos mandado las tablets!

Faltan solo algunos pasos para poder empezar a trabajar con Snappet en su colegio, los cuales le explicaremos en este manual para el profesor:

- 1. Comprobar el material recibido
- 2. Cargar las tablets
- 3. Comprobar la conexión automática de las tablets con el router 4G
- 4. Activar las tablets (código de activación)
- 5. Conectar las tablets con los alumnos
- 6. Empezar a dar clase con Snappet:
  - Mandar una lección a la clase
  - Explicar la teoría a los alumnos
  - Hacer el seguimiento cuando los alumnos hacen los ejercicios

Los pasos 1, 3, 4 y 5 solo se hace *una sola vez*, antes de usar las tablets por la primera vez. Para el uso diario, solo hace falta que las tablets están cargadas y que el profesor ha mandado una lección a la clase.

Los pasos anteriores (de la activación) ya se explicaron en el manual para el coordinador (Activación) y se puede consultar en <u>https://colegios.snappet.org/manualcoordinador</u>

El lunes que viene empiezan las **2 semanas de prueba** con Snappet en una (s) clase(s). Después pueden continuar con **6 semanas de piloto** (preguntar el coordinador sobre las condiciones).

En nuestra página <u>colegios.snappet.org/manualprofesor</u> explicaremos en detalle cómo trabajar con Snappet. Encontrará vídeos tutoriales, soluciones para preguntas frecuentes, consejos, novedades y otros recursos.

No dude en contactarnos si tiene alguna pregunta: <a href="mailto:soporte@snappet.org">soporte@snappet.org</a> o 91 489 66 94

¡Le deseamos mucho éxito con Snappet!

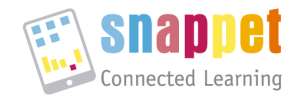

# 1 Comprobar el material recibido

Al recibir las tablets, por favor, compruebe que el contenido del paquete que ha recibido coincide con el albarán que le acompaña. Si todo es correcto continúe, en caso contrario, por favor, póngase en contacto con nuestro departamento de soporte.

**Atención**: hay 1 router 4G por cada caja. Si las tablets se transportan a otra clase (en el caso de compartir tablets entre varias clases) este router debe acompañar a las tablets de la caja cada vez que se cambia de clase.

# 2 Cargar las tablets

En la caja del cargador encontrará las siguientes piezas:

- Un cargador central
- Un cable de alimentación para el cargador
- 30 cables de alimentación para las tablets
- Cables de repuesto
- Fusiles de repuesto

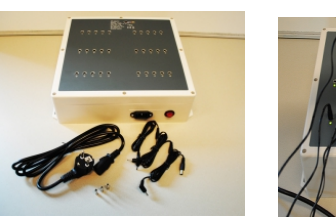

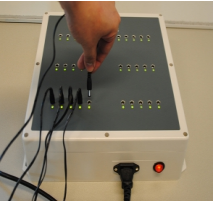

Antes de empezar las tablets tienen que estar cargadas; una tablet sin batería necesita de 2 a 3 horas de carga. Colocar el cargador central en un espacio seguro, con suficiente espacio para evitar su calentamiento. Primero conectar el cable de alimentación eléctrica del cargador central, encenderlo (luz roja del interruptor encendida) y a

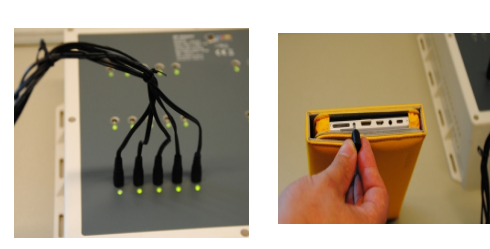

continuación, conectar los cables de alimentación de las tablets. Recomendamos conectar estos cables en grupos de cinco para evitar que los cables se enreden. La tablet está completamente cargada si muestra una la luz verde, si es roja, aún se está cargando.

## 3 Conectar a Internet con el router 4G

Para trabajar con Snappet es necesario una conexión a la red WiFi. Snappet les ha mandado un router 4G (gratuito durante este año escolar) para garantizar una buena conexión de Internet.

**Atención**: Existen otras opciones para conectarse al Internet: con un punto de acceso de Snappet, o con la propia red WiFi del colegio. Si el colegio lo desea, se puede comprobar otras soluciones, sin embargo, solo *al final del piloto*.

En la caja del router encontrará las siguientes piezas:

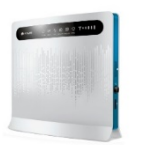

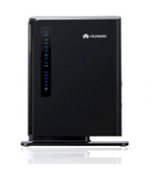

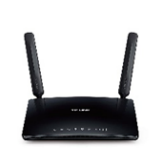

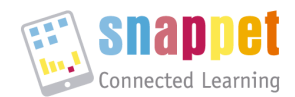

- Un router 4G (con tarjeta SIM)
- Una antena (opcional)
- Un adaptador de alimentación

Coloque el router 4G en un lugar seguro dentro de la clase donde se vayan a usar las tablets, en la medida de lo posible se recomienda colocarlo lo más próximo a una ventana. Durante la colocación del router, tenga en cuenta otros dispositivos. Los aparatos inalámbricos pueden ejercer muchas influencias. Intente que el punto de acceso esté lo más alejado posible de otros dispositivos inalámbricos. A continuación, conecte el adaptador de alimentación, enrosque la antena al router de manera que ésta quede bien ajustada y posiciónela hacia arriba para recibir una señal más potente.

Enchufar el adaptador de alimentación a la corriente eléctrica y encienda el router presionando el interruptor On/Off :

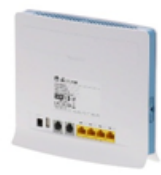

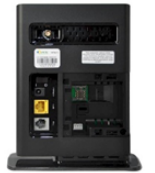

En la parte frontal se encenderán varios indicadores. Para verificar que el router está correctamente conectado deberá verificar que los indicadores, están como se indica a continuación:

- 1. Indicador LED Power: encendido
- 2. Indicador WLAN: encendido y parpadeando
- 3. Indicador de señal de Red 4G (5 barritas): encendido

Para conectar la tablet con la WiFi, deberá cargar la tablet si todavía no está cargada. Luego, hay que encender la tablet con un interruptor negro que se encuentra en la parte inferior derecha de la tablet. Si la tablet está apagada podrá encenderla presionando el interruptor hasta

que aparezca el logo de Snappet en la pantalla (unos 20 segundos). Si la tablet no está apagada, es suficiente con presionar una vez ese mismo interruptor.

Las tablets se conectan automáticamente con la red de Snappet a través del router 4G. Se puede comprobar el abanico azul en la parte inferior derecha.

| snappet |                        |
|---------|------------------------|
|         | Snappet                |
| Conf    | guacian                |
| 🖸 com   | probar actualizaciones |
| 🗢 Diag  | aústico de red         |
| C Reda  | blecer W-Fi            |
| 🗣 Confi | garación W/Fi          |

Al encender la tablet, se muestra el menú principal que consta de 6 elementos:

- Snappet (La aplicación principal)
- Configuración (entrar con el PIN del profesor; ajustes/tablets)

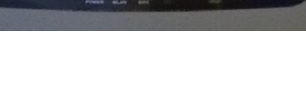

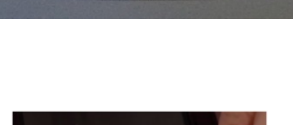

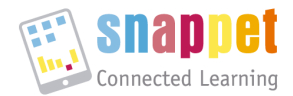

- Comprobar actualizaciones
- Diagnóstico de red
- Restablecer WiFi
- Configuración WiFi

Si las tablets no se conectan automáticamente, puede entrar en la configuración de la tablet con una contraseña; le pedirá *la contraseña del profesor*: **t@blet2013**.

**Atención**: Después de actualizar la tablet se puede entrar en los ajustes de la configuración con un *Código PIN*, que es variable. Para conocer el Código PIN, deberá meterse en profe.snappet.org y pinchar en Ajustes. En la pantalla que se abre seleccione el mes y año y pinche en Crear código PIN de profesor.

Para conectar la WiFi seleccione la red que corresponda: tanto en la caja del router como en el propio router, hay una etiqueta con el nombre de la red a la que debe conectarse (Snappet2013, Snappet2013-XX). Elige la red que le corresponda, la contraseña de la WiFi es **07j@n2013.** 

## 4 Activar las tablets con el código de activación

Con las tablets conectadas a Internet, puede activar las tablets y conectarlas con la plataforma de Snappet, introduciendo un código de activación. Existen 2 maneras:

El profesor entra en su cuadro de mando profe.snappet.org en "Ajustes" (en la esquina arriba derecha, pinchando el menú plegable detrás del curso). En el menú "tablets", pulsando en el bloque azul se puede generar el código de activación para las tablets (también de repuesto).

| (también de repaesto) |                                              | 🚼 Menú Q Duadro de profesor de Snappet /                                                                                                    |
|-----------------------|----------------------------------------------|----------------------------------------------------------------------------------------------------|
|                       | Const A                                      | Ajustes 🛈                                                                                                    |
|                       | Bienvenido, Desconector<br>Barbara Dircksens | The Design Design and the second design and the second design and                                                                                                    |
|                       | Combior close                                | телета. Ролиния официале фискилаце, все си их ала тися ариа. Аданеа не накедерии                                                                                                    |
|                       | A Ayuda Ajudias >                            | Adverte tablet     Convente colodgo de schlevolor. Con vente cologo poedra activar tableto de reportat en ta cleta.     Tras introdució el código en la tablet de reportat, puedra elegin si la quieres una para una alumno exercites o pora aduatir un alumno nuevo a la clase     Convente colodgo de activación |
|                       | Abrir APP olumno                             | Código PN de profesor                                                                                                    |

- Dado el <u>tiempo limitado de treinta minutos</u> recomendamos introducir el código en las tablets **con los alumnos en el aula**, escribir el código generado en la pizarra.
- Los alumnos encienden la tablet y pulsan el botón de "Snappet" en la pantalla principal de la tablet e introducen el código de activación cuando esta se lo pida. Pulsando en el cuadro le aparecerá el teclado numérico. Una vez escrito, hacer clic en "OK" y comprobar si los datos del colegio y la clase son correctos, pulsando en "OK" otra vez.

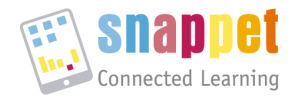

 Alternativamente, el coordinador entra en <u>activation.snappet.org</u> y elige el paso 6: conectar alumnos. Seleccionar 'Generar código de activación' en todas las clases en las que quiere conectar las tablets. Aparecerá un número para cada clase, que es el código de activación. Usar el mismo código para todas las tablets de la misma clase.

**Atención**: No es necesario generar un código distinto para cada clase, puede usar el mismo código para las tablets de distintas clases siempre y cuando lo haga <u>durante los 30 minutos siguientes</u> a la generación de dicho código. Una vez haya transcurrido este tiempo deberá generar uno nuevo que introducirá en las tablets que se han quedado pendientes.

## 5 Conectar la tablet con los alumnos

Para que se pueda asociar un alumno con una tablet es necesario etiquetar las tablets con el nombre de los alumnos (si no comparten tablets con otra clase) o enumerarla.

Atención: la tablet siempre tiene que ser utilizada por el mismo niño/a.

Existe la posibilidad de compartir las tablets entre distintas clases del colegio, en este caso, explicaremos qué hacer con la segunda clase en el paso II: "Conectar las tablets compartidas". La primera clase se conecta de forma "estándar" (I).

Si una tablet no funciona, contacten por favor nuestro departamento de soporte.

#### Paso I. Conectar con un solo alumno

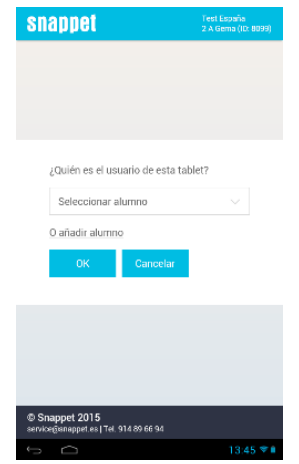

En la tablet al pinchar en la caja de "Seleccionar alumno", aparece un desplegable con la lista de la clase. Elegir un nombre de la lista para asignar cada tablet con un niño y hacer clic en "OK'. O alternativamente seleccionar 'Añadir alumno'; introducir el nombre y hacer clic en 'OK'.

**Atención**: Cada alumno sólo puede tener una tablet asignada y siempre usará la misma tablet.

Puede suceder que el alumno que intentamos seleccionar esté

registrado como usuario de otra tablet. Entonces aparecerá un mensaje de error. Revise el

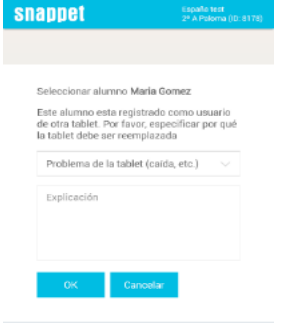

nombre del alumno y:

 Si el alumno es el correcto haga clic en "OK" y continúe trabajando con esta tablet/alumno. Además, tiene que buscar la otra tablet que está conectada con este niño. Una vez localizada, realice con la tablet encontrada el proceso "Conectar con un alumno" desde el principio para conectarla con el alumno que le corresponda.  Si el alumno no es el correcto haga clic en 'Cancelar' y vuelva al principio del proceso "Conectar con un alumno" y seleccione el nombre que le corresponda.

#### Atención: Es muy importante que verifique siempre que los datos son correctos.

Para verificar la clase y el alumno, pinchar en el botón de la parte superior derecha brirá un desplegable donde debe verificar los datos de la clase y alumno conectados. Escriba el nombre de alumno o número de la lista sobre la tarjeta de la funda protectora, de esta manera repartirá las tablets de una forma más eficaz.

#### II. Conectar las tablets compartidas

Una tablet puede ser utilizada en una o varias aulas. En el caso de que se vayan a utilizar en varias clases hay que seguir el siguiente procedimiento:

- 1. El coordinador tiene que haber creado un vínculo entre las clases que van a compartir las tablets en activation.snappet.org (paso 2 de la activación).
- 2. Conectar las tablets con los niños de la primera clase de forma estándar.
- Seleccionar la próxima clase en el cuadro de mando del profesor (profe.snappet.org). Elegir la clase donde se va a trabajar en la página de inicio, en la esquina arriba derecha.
- 4. Pulsar "Enlazar las tablets", aparece una ventana que pide confirmación (conectar las Tablets).
- 5. Hacer clic en "Aceptar", inmediatamente las tablets se enlazan con esta clase (y cada tablet con el alumno si ya está asignado). En el caso de que las tablets ya estén vinculadas a la clase deseada, aparecerá una ventana informando que el proceso no se puede realizar. Pulsar 'Cancelar'.
- 6. Si han hecho cambio de clase y las tablets se han seguido usando aparecerá un mensaje informativo en el dispositivo. Pulsar 'Aceptar' y automáticamente el dispositivo hace el cambio. Pinchar en el botón "Snappet" del menú principal y elegir el niño que va a usar la tablet de la lista.
- 7. Si da un número a cada tablet y conecta los niños con sus números es más fácil repartir las tablets después.
- 8. Si tiene alguna clase más que comparte las mismas tablets, debe repetir los pasos.

### 6 Empezar a dar clase en el aula

#### A. Mandar una lección a la clase

Empezar con Snappet en el aula (manual profesor 2017)

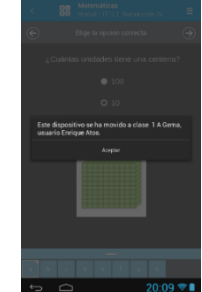

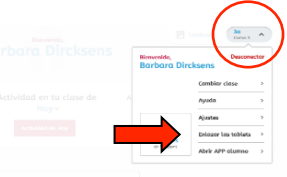

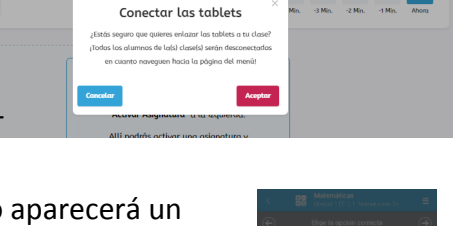

⊿

0

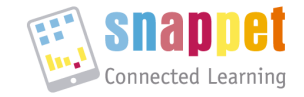

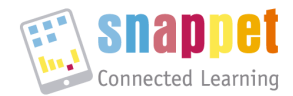

El profesor debe haber activado las asignaturas que quiere trabajar y cargar en cada asignatura un programa anual. Los contenidos de Snappet se organizan en **programas anuales** (programas educativos por curso escolar). Cada programa sigue **un método concreto**. Un programa anual contiene:

- 1. Los objetivos de aprendizaje que se cubren según el método elegido.
- 2. Lecciones por cada objetivo según la lógica didáctica del método.
- 3. Un esquema que presenta estas lecciones en el orden establecido en el método.
- 4. Una organización por Trimestres-Unidades-Lecciones igual que un libro de texto.

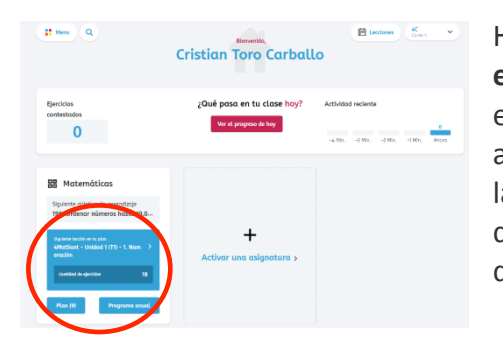

Hacer clic en el recuadro azul titulado "**Siguiente lección** en tu plan". Se abre una pantalla con la lección en la que encontramos el nombre de la lección y el objetivo de aprendizaje principal (centrado y arriba). También vemos las miniaturas de los primeros ejercicios, y con la opción de "**Mostrar todos los ejercicios**" verá todos los ejercicios de esa lección.

Si hace clic encima de un ejercicio podrá verlo en grande e incluso, tocando el "ojo", ver la respuesta correcta. Para elegir esta lección, hacer clic en el botón de **"Empezar explicación y enviar a mi clase".** 

#### B. Explicar la teoría

Cada lección de Snappet empieza con algunos "ejercicios" dónde se explica la teoría de esta lección. Al hacer clic el botón de **"Empezar explicación y enviar a mi clase",** automáticamente la lección aparecerá en la tablet de los alumnos. Al profesor se le abre la lección en pantalla grande para proyectarla y hacer la explicación a la clase. Los niños encuentran esta lección en su tablet (desde la página principal en la aplicación general Snappet) en la lista "**Mis lecciones**". La última lección que les envía siempre les aparece la primera de su lista. Le recomendamos explicarlo en el aula y hacer algunos ejercicios juntos para conocer la dinámica de la lección.

Atención: En los métodos de Snappet, en cada lección el primer ejercicio siempre es la teoría.

#### C. Hacer el seguimiento

Una vez enviada la lección a su clase, el botón morado cambia de función, ahora dice "Seguir esta lección".

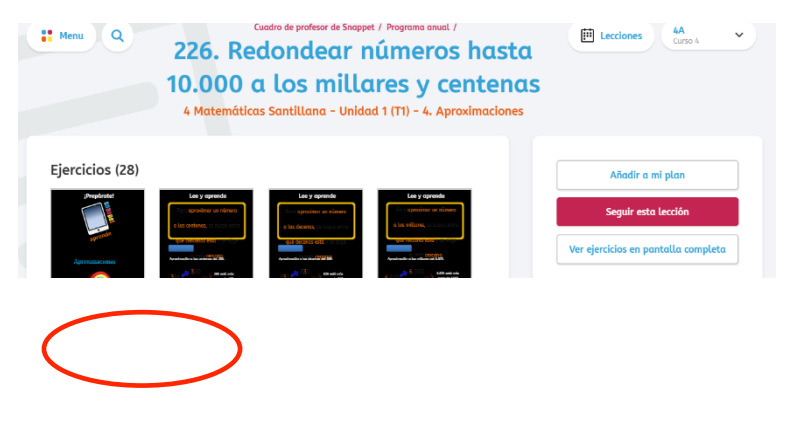

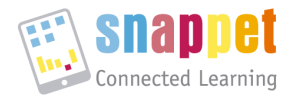

Al hacer clic, se abre la siguiente pantalla, una única página que le da toda la información del seguimiento de su clase.

Verde: Respuesta correcta a la primera
Rojo: Respuesta incorrecta
Verde con línea roja: Respuesta inicialmente
incorrecta pero corregida después. (= acertada a la 2ª oportunidad o más).

Al pincharlo, puede consultar la respuesta

(incorrecta) que ha dado el alumno.

| : Menu                                                                                                  | Cuadro de profesor de Snappet / Seguir                                                           | Ecciones 4A<br>Curso 4                                                      |
|----------------------------------------------------------------------------------------------------|--------------------------------------------------------------------------------------------------|-----------------------------------------------------------------------------|
| © Ahora ><br>¿Qué està haciendo cada uno en este<br>momento? Solo se muestran los últimos 5<br>minutos. | t Hoy ><br>¿Qué està haciendo cada uno de tu<br>clase hoy?                                       | E Lección<br>Asignatura: Matemàticas ~<br>Lección: "98. (1) Ordenar números |
| Ś∳† Todos (5) 🕺 Con progreso (0)                                                                        | 🕴 Sin progreso (0) 🕴 Desconocido (5)                                                             | Más 🗸 Ver Lección                                                           |
| Evolución Nombre del alumno ~ Comple                                                                    | #1     #2     #3       tado     a     b     c     d     e       12     •     •     •     •     • | #4<br>abcdef                                                                |
| Mireia Belmonte                                                                                         | 18 • • • • • • • • • • • •                                                                       | •••••                                                                       |
| Marc Lopez                                                                                              | 18 • • • • • • • • • • • • • • • • • • •                                                         | •••••                                                                       |
| 🕴 Carolina Marin                                                                                        | • • •••••                                                                                        |                                                                             |
| 🕴 Rafa Nadal                                                                                            | 7 • ••••• ••••                                                                                   |                                                                             |

Más información puede encontrar en la página colegios.snappet.org/manualprofesor. Además, durante el piloto, tiene a su disposición el <u>coach</u> para ayudarle en descubrir las posibilidades de Snappet.

Ya puede empezar a dar clase con Snappet. ¡Le deseamos mucho éxito! No dude en contactarnos si tiene alguna pregunta: <u>soporte@snappet.org</u> **o 91 489 66 94.**